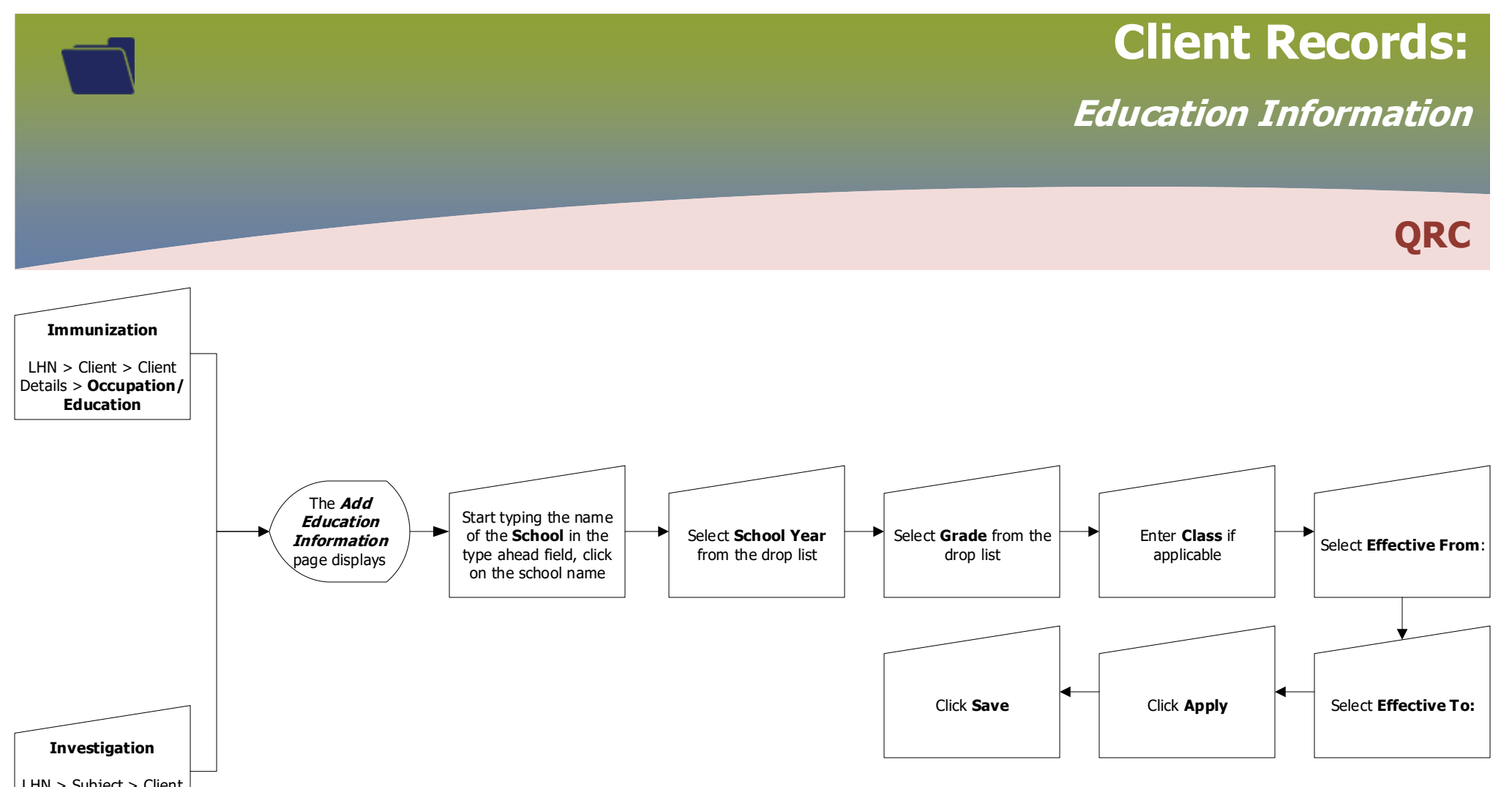

LHN > Subject > Client Details > Occupation/ Education

**Occupations** has not been configured, it does not contain any Occupations

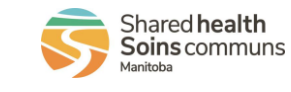

CR.030.02